# 通過命令列介面(CLI)配置交換機上的遠端網路監 控(RMON)歷史記錄控制設定

### 目標

遠端網路監控(RMON)是由Internet工程任務組(IETF)開發的,用於支援區域網(LAN)的監控和 協定分析。 它是一種標準監控規範,允許不同的網路監控器和控制檯系統相互交換網路監控 資料。RMON允許您從網路監控探測器和控制檯中選擇滿足特定網路需求的功能。RMON專 門定義了任何網路監控系統應該能夠提供的資訊。統計資訊、事件、歷史記錄、警報、主機、 前N個主機、矩陣、過濾器、捕獲和令牌環是RMON中的十個組。

RMON使裝置中的簡單網路管理協定(SNMP)代理能夠主動監控指定時段內的流量統計資訊 ,並將陷阱傳送到SNMP管理器。本地SNMP代理將實際的即時計數器與預定義的閾值進行比 較,並生成警報,而無需由中央SNMP管理平台進行輪詢。如果相對於網路的基線設定了正確 的閾值,則這是一種有效的主動管理機制。

**附註:**要瞭解如何通過交換機的基於Web的實用程式配置SNMP陷阱設定,請按一下<u>此處</u>。有 關基於命令列介面(CLI)的說明,請按一下<u>此處</u>。

您可以為介面建立RMON歷史記錄條目,以收集該介面內網路流量的資訊。這將允許您儲存定 期統計樣本,以便以後進行檢索和分析,這有助於管理交換機和特定介面的效能。

本文提供如何通過CLI在交換機上配置RMON歷史記錄控制設定的說明。

**附註:**若要瞭解如何通過交換機的基於Web的實用程式配置RMON歷史記錄控制設定,請按 一下<u>此處</u>。

# 適用裝置

- •Sx300系列
- •Sx350系列
- SG350X系列
- •Sx500系列
- Sx550X系列

## 軟體版本

- 1.4.7.05 Sx300、Sx500
- 2.2.8.4 Sx350、SG350X、Sx550X

# 通過CLI配置交換機上的RMON歷史記錄

#### 配置RMON收集統計資訊

RMON功能可啟用每個介面的監控統計資訊。RMON歷史記錄定義了取樣頻率、要儲存的樣 本量以及收集資料的埠。按照以下步驟通過CLI在交換機上配置RMON歷史記錄條目。

步驟1.登入到交換機控制檯。預設使用者名稱和密碼為cisco/cisco。如果您已配置新的使用者 名稱或密碼,請改為輸入憑據。 附註:在本示例中,通過Telnet訪問SG350X交換機。

步驟2.在交換機的特權EXEC模式下,輸入以下命令進入全域性配置上下文:

SG350X#configure

步驟3.通過輸入要配置的介面進入介面模式。

SG350X(config)#interface [interface-id]

附註:在本範例中,使用的介面是ge1/0/1。

SG350X#configure SG350X(config)#interface ge1/0/1 SG350X(config-it)#

步驟4.要啟用RMON管理資訊庫(MIB),在介面上按組收集歷史統計資訊,請輸入以下內容:

SG350X(config-if)#rmon collection stats [index] [owner owner-name] [buckets bucket-number] [interval seconds]

#### 選項包括:

- index 指定事件索引。範圍是從1到65535。
- owner name (可選)指定配置RMON統計組人員的姓名。如果未指定,則所有者名稱 預設為空字串。
- buckets bucket-number (可選)與為RMON收集歷史記錄統計資訊組指定的時段數量 關聯的值。如果未指定,時段預設為50。範圍為1至50。
- interval seconds 指定每個輪詢週期中的時間間隔(以秒為單位)。範圍為1到3600。
   如果未指定,則間隔預設為1800秒。

```
[SG350X#configure
[SG350X(config)#interface ae1/0/1
[SG350X(config-if); rmon collection stats 1 owner cisco buckets 1 interval 3600
SG350X(config-if)#
```

**附註:**在本示例中,警報索引為1,且帶有D-Link MIB對象ID。取樣間隔為60000小時,上升 閾值為1000,下降閾值為100000,上升閾值事件指數為10,下降閾值事件指數為20。方法型 別是絕對的,上升下降報警為絕對值。

步驟5.(可選)要移除特定介面上的警報,請輸入以下內容:

SG350X(config-if)#no rmon collection stats [index]

步驟6.輸入end命令返回交換機的特權執行模式。

SG350X(config-if)#end

[SG350X#configure [SG350X(config)#interface ge1/0/1 [SG350X(config-if)#rmon collection stats 1 owner cisco buckets 1 interval 3600 [SG350X(config-if)#end SG350X#

步驟7.(可選)在交換機的特權EXEC模式下,輸入以下命令,將配置的設定儲存到啟動配置 檔案中:

SG350X#copy running-config startup-config

[SG350X; copy running-config startup-config Overwrite file [startup-config].... (Y/N)[N] ?

步驟8.(可選)出現Overwrite file [startup-config]...提示後,在鍵盤上按Y選擇「Yes」,或按 N選擇「No」。

SG350X#copy running-config startup-config Overwrite file [startup-config].... (Y/N)[N] ?Y 05-May-2017 08:05:23 %COPY-I-FILECPY: Files Copy - source URL running-config dest ination URL flash://system/configuration/startup-config 05-May-2017 08:05:26 %COPY-N-TRAP: The copy operation was completed successfully

SG350X#

現在,您應該已經通過CLI成功配置交換機上的RMON收集統計設定。

#### 配置RMON表大小

步驟1.在交換機的特權EXEC模式下,通過輸入以下內容進入全域性配置上下文:

SG350X#configure

步驟2.要配置RMON歷史記錄表的最大大小,請輸入以下內容:

SG350X(config)#rmon table-size [history entries | log entries]

選項包括:

- history entries 指定歷史記錄表條目的最大數量。範圍為20到32767。
- log entries 指定日誌表條目的最大數量。範圍為20到32767。

附註:在本例中,歷史記錄表大小設定為500個條目。

SG350X#configure SG350X(config);rmon table-size history 500 SG350X(config)#

步驟3。(可選)要將表大小恢復為預設大小,請輸入以下內容:

SG350X(config)#no rmon table-size [history | log]

步驟4.輸入exit命令返回交換機的特權執行模式。

SG350X(config)#exit

[SG350X#configure [SG350X(config)#rmon\_table-size history 500 [SG350X(config)#exit SG350X#

**附註:**配置的RMON表大小設定將在交換機重新啟動後生效。若要瞭解如何通過CLI手動重新 載入或重設交換器,請按一下<u>此處</u>。

現在,您應該已經通過CLI在交換機上成功配置RMON表大小。

#### 檢視RMON歷史記錄

對資料進行取樣和儲存後,資料將顯示在RMON收集統計資訊表中。

步驟1.在交換機的特權EXEC模式下,輸入以下命令以顯示交換機上請求的RMON歷史記錄組 統計資訊:

SG350X#show rmon collection stats

RMON收集統計表顯示以下資訊:

- 索引 唯一標識條目的索引。
- Interface 取樣乙太網介面。
- •間隔 兩次取樣之間的間隔(以秒為單位)。
- •請求的樣本 要儲存的請求的樣本數。
- •已授予的樣本 要儲存的已授予的樣本數。
- •所有者 配置條目的實體。

附註:在本例中, RMON收集統計資訊表顯示了在三個介面中配置的四個歷史記錄索引。

| [SG350) | tshow rmor | n collect | ion stats         |                 |         |
|---------|------------|-----------|-------------------|-----------------|---------|
| Index   | Interface  | Interval  | Requested Samples | Granted Samples | Owner   |
| 1       | gi1/0/1    | 3600      | 1                 | 1               | cisco   |
| 2       | gi1/0/2    | 1800      | 50                | 50              |         |
| 3       | gi1/0/3    | 1800      | 50                | 50              | Manager |
| 4       | gi1/0/3    | 3600      | 50                | 50              | Manager |
| SG350)  | (#         |           |                   |                 |         |

步驟2.要在交換機上的特定索引上顯示RMON歷史記錄配置,請輸入以下內容:

SG350X#show rmon history [index-number] [throughput | errors | other] [period seconds]

選項包括:

- index 指定要顯示的樣本集。範圍是從1到65535。
- 吞吐量 顯示吞吐量計數器。
- errors 顯示錯誤計數器。
- other 顯示丟棄計數器和衝突計數器。
- period seconds (可選)指定要顯示的時間段(以秒為單位)。範圍是從1到 2147483647秒。

附註:在本示例中,在3200秒的時間段內使用歷史記錄索引1的吞吐量。

| [SG350) #show rmon histo<br>Sample Set: 1<br>Interface: gi1/0/1<br>Requested samples: 1 | ory 1 throug<br>owner<br>in<br>Grant | hput period<br>: cisco<br>terval: 360<br>ed samples: | 3200<br>0<br>1 |           |      |
|-----------------------------------------------------------------------------------------|--------------------------------------|------------------------------------------------------|----------------|-----------|------|
| Maximum table size: 300 (500 after reset)                                               |                                      |                                                      |                |           |      |
|                                                                                         |                                      |                                                      |                |           |      |
| Time                                                                                    | Octets                               | Packets                                              | Broadcast      | Multicast | Util |
| 09-May-2017 03:07:21                                                                    | 5153359                              | 11558                                                | 150            | 2119      | 0.0  |
| SG350X#                                                                                 |                                      |                                                      |                |           |      |

RMON歷史記錄表顯示所選RMON歷史記錄條目的以下資訊:

吞吐量:

**附註:**在此示例中,顯示歷史記錄索引2的吞吐量。

| SG350X#show rmon histo<br>Sample Set: 2<br>Interface: gi1/0/2<br>Requested samples: 50 | ory 2 throu<br>Owne<br>i<br>Gran | ighput<br>er:<br>.nterval: 180<br>nted samples: | 0<br>50   |           |      |
|----------------------------------------------------------------------------------------|----------------------------------|-------------------------------------------------|-----------|-----------|------|
| Maximum table size: 30                                                                 | 00 (500 aft                      | er reset)                                       |           |           |      |
| Time                                                                                   | Octets                           | Packets                                         | Broadcast | Multicast | Util |
| 09-May-2017 02:44:41                                                                   | 0                                | 0                                               | 0         | 0         | 0.0  |
| 09-May-2017 03:14:41                                                                   | 12234                            | 66                                              | 0         | 66        | 0.0  |
| 09-May-2017 03:44:41                                                                   | 16200                            | 90                                              | 0         | 90        | 0.0  |
| 09-May-2017 04:14:41                                                                   | 16200                            | 90                                              | 0         | 90        | 0.0  |
| 09-May-2017 04:44:41                                                                   | 16200                            | 90                                              | 0         | 90        | 0.0  |
| SG350X#                                                                                | the state                        |                                                 |           |           |      |

- 時間 記錄條目的日期和時間。
- 八位元 網路中接收的八位元資料總數(包括位於錯誤封包中且不包括訊框位元,但包括FCS八位元)。
- Packets 在此取樣間隔內接收的封包數(包括錯誤封包)。
- •廣播 在此取樣間隔內收到的、定向到廣播地址的正確資料包數。
- 多點傳送 在此取樣間隔期間收到的、定向到多點傳送位址的正常封包數。此數字不包括傳送到廣播地址的資料包。
- •利用率 此取樣間隔內此介面上的平均物理層網路利用率的最佳估計,以百分之一計。

#### 錯誤:

**附註:**在此示例中,顯示歷史記錄索引3錯誤的資料。

| SG350X#show rmon history 3 errors<br>Sample Set: 3 Owner: Manager<br>Interface: gi1/0/3 interval: 1800<br>Requested samples: 50 Granted samples: 50 |              |           |          |           |         |
|----------------------------------------------------------------------------------------------------|--------------|-----------|----------|-----------|---------|
| Maximum table size: 3                                                                                                    | 00 (500 afte | er reset) |          |           |         |
|                                                                                                    |              |           |          |           |         |
| Time                                                                                                    | CRC Align    | Undersize | Oversize | Fragments | Jabbers |
| 09-May-2017 02:45:09                                                                                                    | 0            | 0         | 0        | 0         | 0       |
| 09-May-2017 03:15:09                                                                                                    | ø            | 0         | õ        | õ         | ø       |
| 09-May-2017 03:45:09                                                                                                    | 0            | 0         | 0        | 0         | 0       |
| 09-May-2017 04:15:09                                                                                                    | 0            | 0         | 0        | 0         | 0       |
| 09-May-2017 04:45:09                                                                                                    | 0            | 0         | 0        | 0         | 0       |
| SG350X#                                                                                                    |              |           |          |           |         |

•時間 — 記錄條目的日期和時間。

• CRC Align — 此取樣間隔期間接收的包數,其中長度(不包括成幀位,但包括FCS八位

元)介於64和1518個八位元之間(包括64個八位元),但具有整數八位元的壞幀校驗序 列(FCS)(FCS錯誤)或具有非整數八位元的壞FCS(校準錯誤)。

- Undersize 在此取樣間隔內接收的長度小於64個八位組(不包括成幀位,但包括FCS八 位組)且格式良好的資料包數。
- 過大 在此取樣間隔內接收的長度超過1518個八位位元組(不包括成幀位但包括FCS八 位位元組)但格式正確的資料包數。
- · 片段 在此取樣間隔內接收的長度小於64個八位元(不包括訊框位元但包括FCS八位元)的封包總數,這些封包具有錯誤訊框檢查序列(FCS)(具有整數八位元)(FCS錯誤),或是具有非整數八位元的錯誤的FCS(對齊錯誤)。etherHistoryFragments通常會遞增,因為它會同時計數殘餘訊息(由於衝突而正常發生)和噪音命中。
- Jabbers 在此取樣間隔期間接收的長於1518個八位元(不包括訊框位元但包括FCS八位元)的封包數,這些封包具有包含整數八位元的錯誤訊框檢查序列(FCS)(FCS錯誤)或具有非整數八位元的錯誤的FCS(對齊錯誤)。

其他:

附註:在此示例中,顯示了歷史記錄索引4的其他資料。

| SG350X#show rmon history 4 other |             |                     |  |  |  |
|----------------------------------|-------------|---------------------|--|--|--|
| Sample Set: 4                    | Owne        | Owner: Manager      |  |  |  |
| Interface: gi1/0/3               | i           | interval: 3600      |  |  |  |
| Requested samples: 50            | Gran        | Granted samples: 50 |  |  |  |
|                                  |             |                     |  |  |  |
| Maximum table size: 3            | 00 (500 aft | er reset)           |  |  |  |
|                                  |             |                     |  |  |  |
|                                  |             |                     |  |  |  |
| Time                             | Dropped     | Collisions          |  |  |  |
|                                  |             |                     |  |  |  |
| 09-May-2017 04:02:24             | 0           | 0                   |  |  |  |
| 09-May-2017 05:02:24             | 0           | 0                   |  |  |  |
|                                  |             |                     |  |  |  |
| SG350X#                          |             |                     |  |  |  |
|                                  |             |                     |  |  |  |

• 時間 — 記錄條目的日期和時間。

- Dropped 探測由於在此取樣間隔內缺少資源而丟棄資料包的事件總數。此數字不一定 是丟棄的資料包數,而是檢測到此情況的次數。
- 衝突 在此取樣間隔內,此乙太網路區段上的衝突總數的最佳估計值。

現在,您應該已經通過CLI檢視交換機上配置的RMON歷史記錄控制設定。